## Individuals Register Tip Sheet

- 1. Go to HazComOnlineTraining.org
- 2. Go to "Quick Set-Up Process" section at the bottom of the page
- 3. In Step 2 Individuals Register click on "Create a Profile" button

| Complete Information Section                              | Information                             |                   |                                                                 |     |
|-----------------------------------------------------------|-----------------------------------------|-------------------|-----------------------------------------------------------------|-----|
| • Verify that your employer has signed                    | Employer: *                             | Select Employer   | -                                                               | •   |
| <ul><li> Complete all required fields</li></ul>           | If your employer is no Your Department: |                   | ot listed, go to <u>Employer Sign-Up</u> to initiate the proces | is. |
| Click "Submit"                                            | First Name: *                           |                   |                                                                 |     |
|                                                           | Middle Name:                            |                   |                                                                 |     |
|                                                           | Last Name: *                            |                   |                                                                 |     |
|                                                           | Work Email: *                           |                   |                                                                 |     |
|                                                           | Retype Work Email: *                    |                   |                                                                 |     |
|                                                           | Other Identification:                   | e.g.: School ID I | Number, Employee Badge Number                                   |     |
|                                                           |                                         | _                 |                                                                 |     |
| Confirm Information                                       |                                         | Sub               | bmit »                                                          |     |
|                                                           | Verification                            |                   |                                                                 |     |
| Edit information as necessary                             |                                         | Employer:         | Wichita State University                                        |     |
| Click "Confirm" button to submit                          | Your Department:                        |                   | t3                                                              |     |
|                                                           |                                         | First Name:       | John                                                            |     |
|                                                           | Last Name:                              |                   | Doe                                                             |     |
|                                                           |                                         | Middle Name:      | isha dae Quishita adu                                           |     |
|                                                           | Other Identification:                   |                   | h555u555                                                        |     |
|                                                           |                                         |                   |                                                                 |     |
| Receive Sign-In Information                               |                                         |                   | « Edit Confirm                                                  |     |
|                                                           | Confirmation                            |                   |                                                                 |     |
| Member ID and Password information are                    |                                         |                   |                                                                 |     |
| generated.                                                | Member ID:                              |                   | john.doe@wichita.edu                                            |     |
| <ul> <li>Click "Go To Training" to get started</li> </ul> | Password:                               |                   |                                                                 |     |
|                                                           |                                         |                   |                                                                 |     |
|                                                           | NOTE: Move the cursor over              | er the black box  | to view your password.                                          |     |
|                                                           |                                         |                   |                                                                 |     |
|                                                           |                                         |                   | Go To Training                                                  |     |
|                                                           |                                         |                   |                                                                 |     |
|                                                           |                                         |                   |                                                                 |     |